# Guía de usuario

# Uso de plantillas de Excel con registros disponibles / sustituibles

Sistema de Registro de Solicitudes, Sustituciones y Acreditación de Representantes Generales y ante Mesas Directivas de Casilla de los Partidos Políticos y Candidaturas Independientes, versión 13.4

Oficinas Centrales, Junta Local, Junta Distrital, Partidos Políticos, Candidaturas Independientes y Organismos Públicos Locales

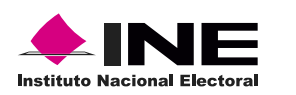

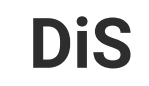

Dis Dirección de

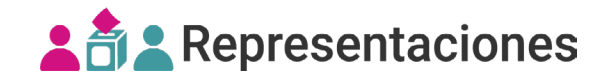

## Introducción

Las **plantillas de Excel con registros disponibles / sustituibles** son una herramienta de apoyo para facilitar el **registro masivo (txt)** y la **sustitución masiva (txt)** de las representaciones generales y ante mesa directiva de casilla.

Podrás descargar las plantillas de Excel con registros disponibles desde los módulos **registro masivo** (txt) o sustitución masiva (txt).

| Registro y sustitución   | ~ |
|--------------------------|---|
| Responsable del registro |   |
| Registro individual      |   |
| Registro masivo (txt)    |   |
| Sustitución individual   |   |
| Sustitución masiva (txt) |   |

### Descarga y llenado de plantillas

**1.** Ingresa a los módulos **registro masivo (txt)** o **sustitución masiva (txt)** y selecciona el Partido Político o Candidatura Independiente a registrar.

| * | Partido Político / Candidatura Independiente |   |  |
|---|----------------------------------------------|---|--|
|   | PAN                                          | ~ |  |

C El sistema precarga el filtro de Partido Político / Candidatura Independiente, de acuerdo con el usuario que ingresaste al sistema.

2. Filtra por tipo de representación y, en tipo de carga, selecciona "Plantilla con registros disponibles" o " Plantilla con registros sustituibles", según sea el caso.

| General                                                                      | O Ante mesa directiva de casilla                  |                                        |
|------------------------------------------------------------------------------|---------------------------------------------------|----------------------------------------|
| láximo de registros acreditables:                                            | 92                                                | Última actualización: 08/11/2023 10:54 |
| epresentaciones registradas:                                                 | 2                                                 | (Tiempo del centro)                    |
| La cantidad de registros puede variar de acuer<br>epresentaciones aprobadas. | do a la última actualización y a las casillas y/o | $\bigcirc$                             |
| po de carga                                                                  |                                                   |                                        |
| Plantilla genérica                                                           | Plantilla con registros disponibles               |                                        |

**3.** Da clic en **Descargar**. Las plantillas contienen los registros de representaciones, capturadas hasta el momento de su descarga.

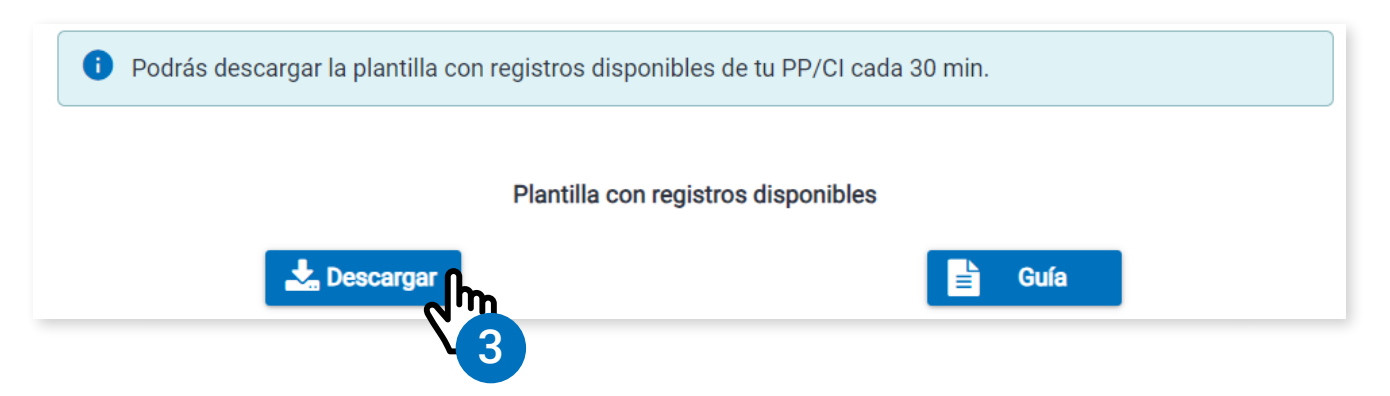

C→ Las plantillas con registros disponibles se actualizan constantemente, toma en cuenta que una vez descargada la plantilla deberás esperar 30 minutos para descargarla nuevamente.

**4.** Abre la plantilla descargada. Si presentas problemas de bloqueos consulta la guía **"Quitar bloqueos en las Plantillas de Excel"**, accediendo al Centro de ayuda en la sección Materiales de apoyo.

| A      | utoguarda | ado 💽  |                           | >>                  | Regis                   | stro 🗸                     | Q           | MANRI      | QUEZ CAM        | Pa isan   | IAR GUADA    | ALUPE 🚯         | <b>b</b> – |           | ×    | 9 |
|--------|-----------|--------|---------------------------|---------------------|-------------------------|----------------------------|-------------|------------|-----------------|-----------|--------------|-----------------|------------|-----------|------|---|
| Arc    | hivo      | Inicio | Insertar                  | Disp                | osición c               | le página                  | Fórmulas    | Datos      | Revisar         | Vista     | Automa       | tizar Ayuda     | Acrobat    | $\square$ | \$ v |   |
| Û      | VISTA P   | ROTEGI | DA <u>Tenga</u><br>siga e | a cuida<br>en Vista | do: los arc<br>protegid | chivos de Int<br><u>a.</u> | ernet puede | en contene | er virus. Si no | o tiene o | que editarlo | o, es mejor que | Habilita   | r edición | ×    |   |
| A1     |           | -      | $\times$                  | ~                   | fx                      |                            |             |            |                 |           |              |                 |            |           | ~    |   |
|        | А         |        | В                         |                     | С                       | D                          |             | E          | F               |           | G            | Н               | I          |           | J    |   |
| 1      |           |        |                           |                     |                         |                            |             |            |                 |           |              |                 |            |           |      |   |
| 3      |           |        |                           |                     |                         |                            |             |            |                 |           |              |                 |            |           |      |   |
| 4      |           |        |                           |                     |                         |                            |             |            |                 |           |              |                 |            |           |      |   |
| 5      |           |        |                           |                     |                         |                            |             |            |                 |           |              |                 |            |           |      |   |
| 6<br>7 |           |        |                           |                     |                         |                            |             |            |                 |           |              |                 |            |           |      |   |
| 8      |           |        |                           |                     |                         |                            |             |            |                 |           |              |                 |            |           |      |   |
| 9      |           |        |                           |                     |                         |                            | 🗖 Pa        | ra utili:  | zar esta        | ı plan    | tilla da     | clic            |            |           |      |   |
| 10     |           |        |                           |                     |                         | T                          | en          | el boto    | ón Hab          | ilita     | r cont       | tenido.         |            |           |      |   |
| 11     |           |        |                           |                     |                         |                            |             |            |                 |           |              |                 |            |           |      | _ |
| 12     |           |        |                           |                     |                         |                            |             |            |                 |           |              |                 |            |           |      |   |

5. Habilita el contenido para continuar.

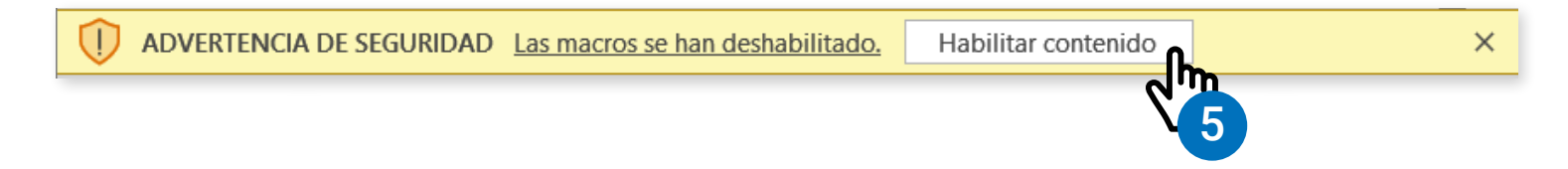

6. Llena los datos de los registros disponibles.

| X     | Registro_RG_PAN.xlsm - Excel            |                      |                    |                      |                                         | - 0 ×        |
|-------|-----------------------------------------|----------------------|--------------------|----------------------|-----------------------------------------|--------------|
| B5    | $\rightarrow$ : $\times \checkmark f_x$ |                      |                    |                      |                                         | ~            |
|       | А                                       | В                    | С                  | D                    | E                                       | F            |
| 1     | Generar archivo                         |                      |                    |                      |                                         |              |
| 2     | echa y horario de descarga              | 10/11/2023 12:47:34  |                    |                      |                                         |              |
| 4     | No. Representación                      | Clave elector        | Apellido paterno   | Apellido materno     | Nombre(s)                               | Remuneración |
| 5     | 3                                       |                      | ripolituo patotito |                      |                                         | literation   |
| 6     | 4                                       |                      |                    |                      |                                         |              |
| 7     | 5                                       |                      |                    |                      |                                         |              |
| 4     | Registro General                        | ÷                    |                    |                      |                                         |              |
| Listo | 🍄 Accesibilidad: todo correcto          |                      |                    | Configuración de vis | ualización 🏢 🗉 🖳 –                      | + 100%       |
| 1     |                                         |                      |                    |                      |                                         |              |
| _     |                                         |                      |                    |                      |                                         |              |
| X     | Registro_RG_PAN.xlsm - Excel            |                      |                    | •                    |                                         | - U X        |
| D15   | $\cdot$ : $\times \checkmark f_x$       |                      |                    |                      |                                         | ~            |
|       | A                                       | В                    | С                  | D                    | E                                       | F            |
| 1     | Generar archivo                         |                      |                    |                      |                                         |              |
| 2     |                                         |                      |                    |                      |                                         |              |
| 3 Fe  | echa y horario de descarga              | 10/11/2023 12:47:34  |                    |                      | N 1 ( )                                 |              |
| 4     | No. Representacion                      |                      | Apellido paterno   | Apellido materno     | Nombre(s)                               | Remuneracion |
| 5     | 3                                       | HFLSRC90122808H300   | MARTINEZ           |                      |                                         | 200          |
| 7     |                                         | AAAAAA99010101018817 |                    | LANIUS               |                                         | 150          |
| 8     | 5.                                      | AAAAAA99010101H021   | BECERRII           | CARRANZA             | AARON                                   | 200          |
|       | Registro General                        | 4)                   | DECENTIE           |                      | ,,,,,,,,,,,,,,,,,,,,,,,,,,,,,,,,,,,,,,, | 200          |
| Listo | * Accesibilidad: todo correcto          |                      |                    | Configuración de vis | ualización 🏢 🗉 🖳 – -                    | + 100%       |

Recuerda que el contenido de las plantillas varía de acuerdo al tipo y los filtros seleccionados; Las plantillas para el registro contienen todos los lugares que se encuentran disponibles, a diferencia de las plantillas de sustitución, que únicamente contienen los registros que existen actualmente y se pueden sustituir.

| Sustitucion | _RAMDC_PAN.xlsm - I                                                   | Excel                                                                                                    |                                                                                                    |                                   |                                   |                                                                                                    |                                                                                                    | _                                                                                                    | $\Box$ $\times$                                                                                                    |
|-------------|-----------------------------------------------------------------------|----------------------------------------------------------------------------------------------------|----------------------------------------------------------------------------------------------------|-----------------------------------|-----------------------------------|----------------------------------------------------------------------------------------------------|----------------------------------------------------------------------------------------------------|----------------------------------------------------------------------------------------------------|----------------------------------------------------------------------------------------------------|
|             |                                                                       |                                                                                                    |                                                                                                    |                                   |                                   |                                                                                                    |                                                                                                    |                                                                                                    |                                                                                                    |
|             | - I X 🗸                                                               | fx AAA                                                                                                    | AAA99010101M817                                                                                                    |                                   |                                   |                                                                                                    |                                                                                                    |                                                                                                    | ~                                                                                                    |
| А           | В                                                                     | С                                                                                                    | D                                                                                                    | E                                 | F                                 | G                                                                                                    | Н                                                                                                    | 1                                                                                                    |                                                                                                    |
| Genera      | ir archivo                                                            |                                                                                                    |                                                                                                    |                                   |                                   |                                                                                                    |                                                                                                    |                                                                                                    |                                                                                                    |
|             | enerie de desse                                                       |                                                                                                    | 2022 44-22-27                                                                                                    |                                   |                                   |                                                                                                    |                                                                                                    |                                                                                                    |                                                                                                    |
| echa y r    | iorario de descal                                                     | ga: 13/11/                                                                                                    | 2023 11:33:27                                                                                                    |                                   |                                   |                                                                                                    |                                                                                                    |                                                                                                    |                                                                                                    |
|             |                                                                       |                                                                                                    |                                                                                                    |                                   |                                   | Representación a                                                                                                    | sustituir                                                                                                    |                                                                                                    |                                                                                                    |
| Sección     | Tipo de casilla                                                       | ld casilla                                                                                                    | Extraordinaria contigua                                                                                                    | Clave elector                     | Apellido paterno                  | Apellido materno                                                                                                    | Nombre(s)                                                                                                    | Observación(es)                                                                                                    | Calidad                                                                                                    |
| 338         | В                                                                     | 1                                                                                                    | 0                                                                                                    | AAAAAA99010101H901                | CARDOSO                           | CORNEJO                                                                                                    | ADMON                                                                                                    | Sí                                                                                                    | Pr                                                                                                    |
| 338         | В                                                                     | 1                                                                                                    | 0                                                                                                    | XAXAXA01010101X101                |                                   | JUÁREZ                                                                                                    | DIANA                                                                                                    | Sí                                                                                                    | Pr                                                                                                    |
| 338         | В                                                                     | 1                                                                                                    | 0                                                                                                    | AAAAAA99010101M817                | BATALLA                           | LARIOS                                                                                                    | AHMAD                                                                                                    | No                                                                                                    |                                                                                                    |
| )           | SUST_RAMDC                                                            |                                                                                                    |                                                                                                    |                                   |                                   | •                                                                                                    |                                                                                                    |                                                                                                    | Þ                                                                                                    |
| 😚 Accesi    | ibilidad: todo correcto                                               |                                                                                                    |                                                                                                    |                                   |                                   | Configura                                                                                                    | ción de visualización 🔠 🔳                                                                                                    | —     —     —     —     —     —     —     —     —     —     —     —     —     —     —     —     —     —     —     —     —     —     —     —     —     —     —     —     —     —     —     —     —     —     —     —     —     —     —     —     —     —     —     —     —     —     —     —     —     —     —     —     —     —     —     —     —     —     —     —     —     —     —     —     —     —     —     —     —     —     —     —     —                                        |                                                                                                    |
|             | A<br>Genera<br>echa y I<br>sección<br>338<br>338<br>338<br>338<br>338 | A B<br>Generar archivo<br>acha y horario de descar<br>ección Tipo de casilla<br>338 B<br>338 B<br>SUST_RAMDC<br><sup>®</sup> Accesibilidad: todo correto | A B C<br>Generar archivo<br>archa y horario de descarga: 13/11/<br>ección Tipo de casilla<br>338 B 1<br>338 B 1<br>338 B 1<br>\$338 B 1<br>\$338 | ustitucion_RAMDC_PAN.xism - Excel | ustitucion, RAMDC_PAN.dsm - Excel | A B C D E F<br>Generar archivo<br>acha y horario de descarga: 13/11/2023 11:33:27<br>ección Tipo de casilla Id casilla Extraordinaria contigua<br>338 B 1 0 AAAAA99010101H901 CARDOSO<br>338 B 1 0 AAAAA99010101H901 CARDOSO<br>338 B 1 0 AAAAA99010101H901 CARDOSO<br>338 B 1 0 AAAAA99010101H901 CARDOSO<br>XAXXAX01010101X101<br>338 B 1 0 XAXAXA01010101X101<br>338 B 1 0 XAXAXA01010101X101<br>338 B 1 0 XAXAXA01010101X101<br>338 B 1 0 XAXAAA99010101M817 BATALLA | A B C D E F G<br>Generar archivo Eccel<br>acta y horario de descarga: 13/11/2023 11:33:27<br>ección Tipo de casilla Id casilla Extraordinaria contigua<br>338 B 1 0 AAAAA99010101H901 CARDOSO CORNEJO<br>338 B 1 0 AAAAA99010101H901 CARDOSO CORNEJO<br>338 B 1 0 AAAAA99010101H901 CARDOSO CORNEJO<br>338 B 1 0 AAAAA99010101H901 CARDOSO CORNEJO<br>338 B 1 0 AAAAA99010101H901 CARDOSO CORNEJO<br>338 B 1 0 AAAAA99010101H801 BATALLA LARIOS<br>SUST_RAMDC + toto correcto Correcto Co | A B C D E F G H<br>Generar archivo Eccel<br>acta y horario de descarga: 13/11/2023 11:33:27<br>ección Tipo de casilla Id casilla Extraordinaria contigua<br>338 B 1 0 AAAAA99010101H901 CARDOSO CORNEJO ADIMON<br>338 B 1 0 AAAAA99010101H901 CARDOSO CORNEJO ADIMON<br>338 B 1 0 AAAAA99010101H901 CARDOSO CORNEJO ADIMON<br>338 B 1 0 AAAAA99010101H901 CARDOSO CORNEJO ADIMON<br>338 B 1 0 AAAAA99010101H817 BATALLA LARIOS AHMAD<br>SUST_RAMDC O E E E E E E E E E E E E E E E E E E | A B C D E F G H I<br>Generar archivo CARMASSIN - Excell<br>Generar archivo Carbon de visualización de visualización de visualiza |

**7.** Al finalizar el llenado de las plantillas, da clic en **"Generar archivo"** para comenzar la validación de los datos y el archivo .txt cifrado.

| ×      | Registro_RG_PAN.xlsm - Excel |                 |                  |                  |           | - 0 ×        |
|--------|------------------------------|-----------------|------------------|------------------|-----------|--------------|
| D15    | 5 👻 i 🗙 🗸 fs                 | e               |                  |                  |           | ~            |
|        | А                            | В               | С                | D                | E         | F            |
| 1<br>2 | Generar archivo              | L               |                  |                  |           |              |
| 3      | Fecha y horario de descarga  | 2023 12:47:34   |                  |                  |           |              |
| 4      | No. Representación           | elector         | Apellido paterno | Apellido materno | Nombre(s) | Remuneración |
| 5      | в                            | 2808H300        | MARTINEZ         | CAMPOS           | JUAN      | 200          |
| 6      | 4                            | AAAA J10101M817 | BATALLA          | LARIOS           | AHMAD     | 150          |

8. Las plantillas mostrarán el siguiente mensaje, da clic en Aceptar.

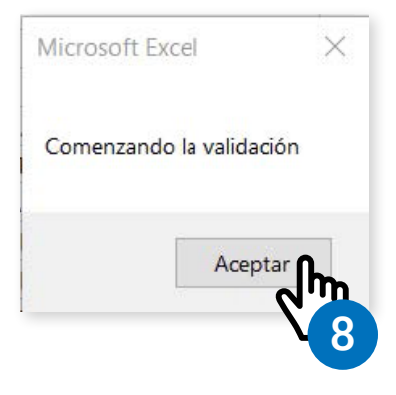

**9.** Se mostrará una ventana confirmando la generación del archivo txt cifrado con la ruta en donde se guardó.

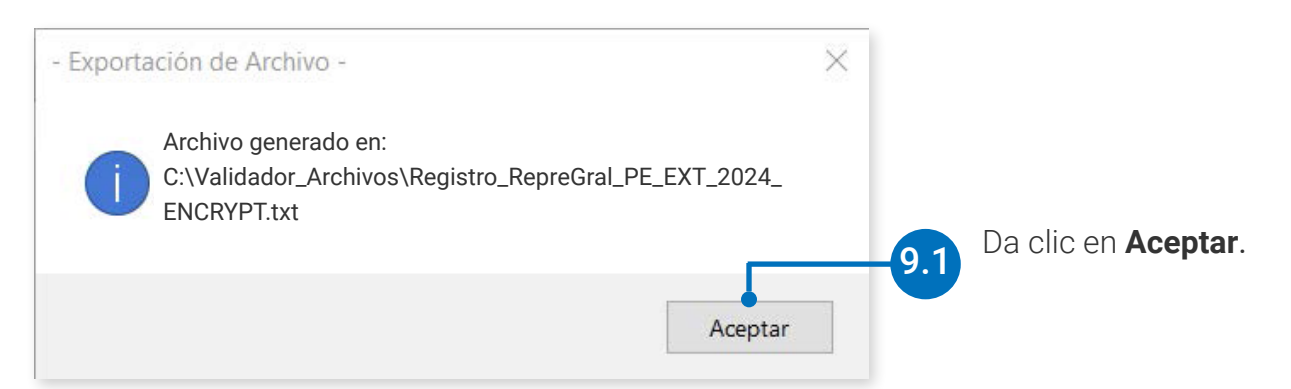

**10.** En caso de encontrar un formato inválido en los datos, se generará un archivo con el detalle de errores y se mostrará la ruta en donde se guardó.

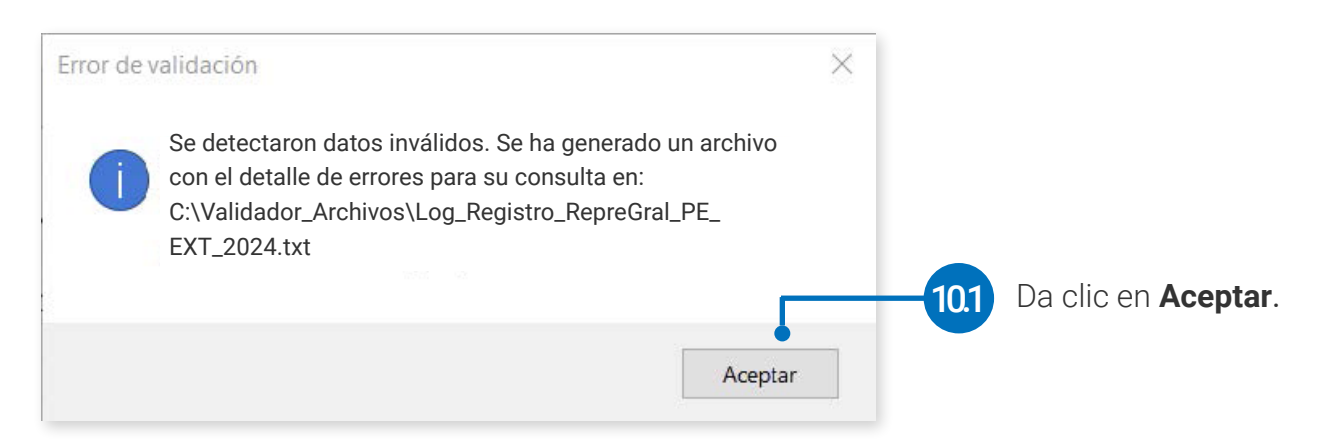

#### Carga de archivos txt cifrados al sistema

1. Ingresa a los módulos registro masivo (txt) y sustitución masiva (txt), según sea el caso, y busca el apartado Archivo .txt a registrar.

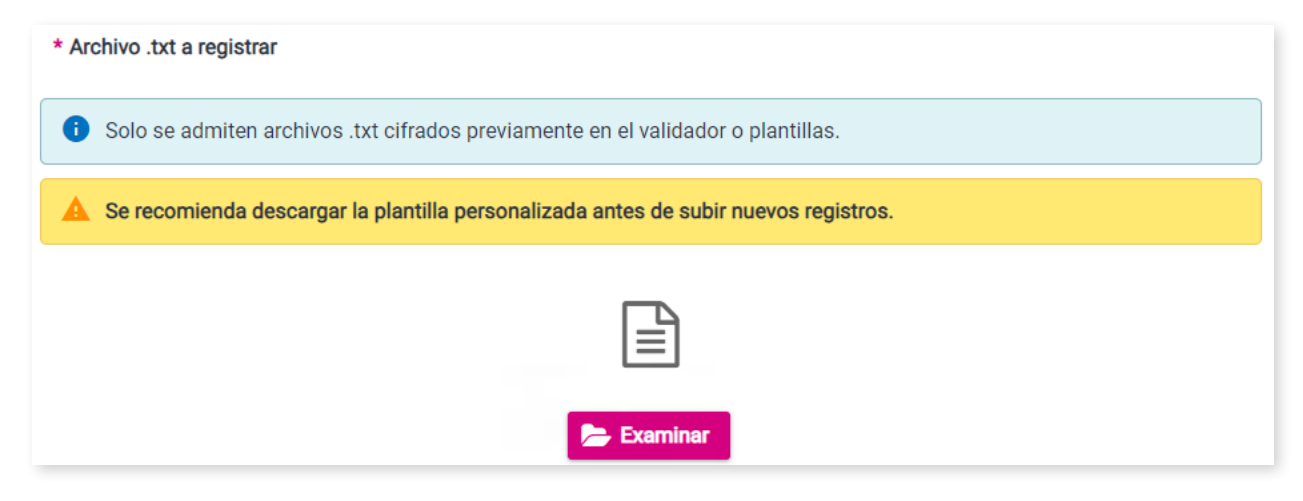

Precuerda que solo se admiten archivos .txt previamente cifrados, en este caso mediante las plantillas con registros disponibles.

2. Da clic en Examinar.

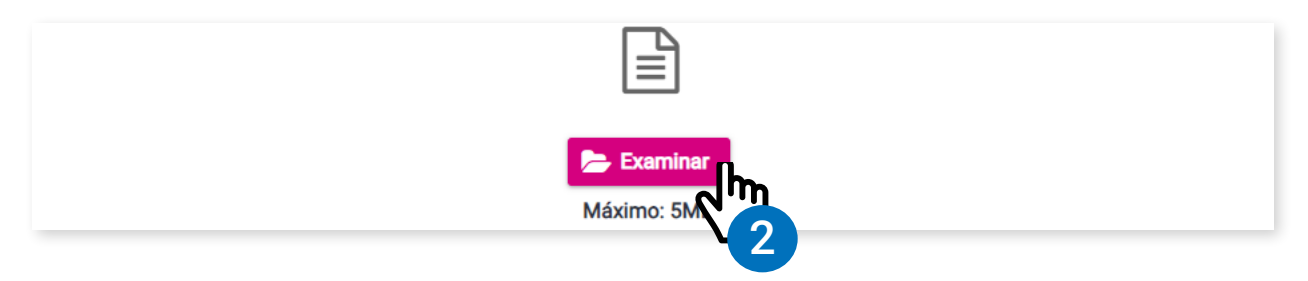

3. Elige tu archivo .txt cifrado y da clic en Abrir.

| G Abrir                                                                                      |                  |                                                |                                      |                                      | ×               |
|----------------------------------------------------------------------------------------------|------------------|------------------------------------------------|--------------------------------------|--------------------------------------|-----------------|
| $\leftarrow \rightarrow \checkmark \uparrow$                                                 | > Este equipo    | > Disco local (C:) > Validador_Archivos        | × ت                                  | ✓ Buscar en Val                      | idador_Archivos |
| Organizar 🔻 N                                                                                | lueva carpeta    |                                                |                                      |                                      | • 🔳 🕐           |
| at a second                                                                                  | ^                | Nombre                                         | Fecha de modifica                    | Тіро                                 | Tamaño          |
| <ul> <li>Acceso rapido</li> <li>Escritorio</li> <li>Descargas</li> <li>Documentos</li> </ul> | ><br>*<br>*      | Log_Registro_RepreGral_PE_EXT_2024.txt         | 10/11/2023 04:57<br>10/11/2023 04:57 | Documento de tex<br>Documento de tex | 1 KB<br>1 KB    |
|                                                                                              | Nombre de archiv | /o: Registro_RepreGral_PE_EXT_2024_ENCRYPT.txt | ~                                    | All Files (*,*)                      | ∨<br>Cancelar   |

🖒 Recuerda que el archivo debe pesar menos de 5 MB.

1. El sistema mostrará el archivo cargado y su nombre, da clic en **Registrar**.

| Non | bre del archivo                            |             |
|-----|--------------------------------------------|-------------|
|     | Registro_RepreGral_PE_EXT_2024_ENCRYPT.txt |             |
|     |                                            |             |
|     |                                            | 🖺 Registrar |
| _   |                                            |             |
|     |                                            | $\sim 4$    |

2. Se mostrará un mensaje de confirmación, da clic en Aceptar.

| Revisa tu información. | de registro?           |             |          |
|------------------------|------------------------|-------------|----------|
| Aceptar                | Revisa tu información. |             |          |
|                        | _                      | Acentar     | Cancelor |
|                        |                        |             | Cancelar |
|                        |                        | <u>ر</u> اي | n        |

**3.** Para finalizar, el sistema mostrará un mensaje al cargar tu archivo. El resultado de los registros se notificará al correo electrónico de la o el responsable del registro.

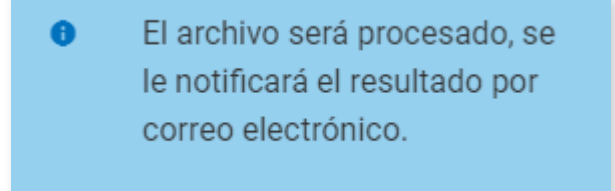

Sistema de Registro de Solicitudes, Sustituciones y Acreditación de Representantes Generales y ante Mesas Directivas de Casilla de los Partidos Políticos y Candidaturas Independientes, versión 13.4

Proceso Electoral Extraordinario 2024

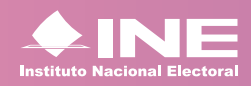

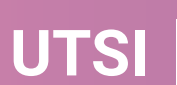

UTSI Unidad Técnica de Servicios de Informática